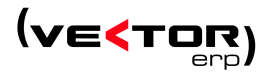

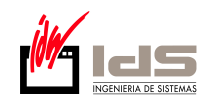

1. El primer paso es localizar en el escritorio el icono que lanza el programa que gestiona la base de datos y hacer doble clic sobre él para lanzarlo.

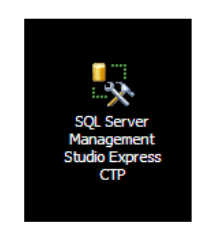

 Seleccionar la base de datos IDSMSDE1 y cuando se esté sobre ella pulsar el botón derecho del ratón para recorrer los menús como se muestra en la siguiente figura: Tareas → Copia de seguridad...

| Explorador de objetos 🛛 👻 🕂 🗙      | Resumen                          |
|------------------------------------|----------------------------------|
| 왕 왕 = 기 🔊                          | 🚺 🛃 🥏 🍸 🏥 🏢                      |
| JJGARCIA (SQL Server 8.0.760 - sa) |                                  |
| 🖃 🧰 Bases de datos                 |                                  |
| 🗉 🚞 Bases de datos del sistema     |                                  |
| 🗉 间 CLIENTE                        | JJGARCIA\Bases de datos\IDSMSDE1 |
| 🗉 🧻 CLIENTEG                       |                                  |
| 🗉 间 GeneralMSDE                    |                                  |
| 🗉 间 GeneralMSQL                    | Nombre                           |
| IDSMSDE                            | Diagramas de base de datos       |
| IDSMSD                             | las                              |
|                                    | as                               |
| 🗉 🔰 IDSMSD 🛛 Nueva consulta        | gramación                        |
| Incluir la base de datos com       | omo 🕨 acenamiento                |
|                                    |                                  |
| IDSMSD Tareas                      | Separar                          |
|                                    | <b>N D H C</b>                   |
|                                    | Reducir F                        |
| Cambiar nombre                     | Copia de seguridad               |
| TDSMSQ Eliminar                    |                                  |
|                                    | Restaurar                        |
| PRUEBA Actualizar                  | Generar secuencias de comandos   |
| TLR Propiedades                    |                                  |
| 🗉 间 TLR1                           |                                  |
| 🗉 🧻 TLRG                           |                                  |
| 🗉 🛅 Seguridad                      |                                  |
| 🗉 🛅 Objetos de servidor            |                                  |
| 🗉 🛅 Réplica                        |                                  |
| 🗄 🚞 Administración                 |                                  |
|                                    |                                  |
|                                    |                                  |
|                                    |                                  |

3. Al entrar en la ventana mostrada a continuación primero debemos pulsar en el botón "Quitar" que está marcado en rojo en la figura, tras ello pulsamos en el botón "Agregar...", que está marcado en azul en la figura.

| Copia de segundad de ba<br>Seleccionar una nárina | se de datos - IDSMSDET                      | 179)                | 2000 S.                               |           |
|---------------------------------------------------|---------------------------------------------|---------------------|---------------------------------------|-----------|
| P General                                         | 🔄 🖓 Generar secuencia de comandos 🔹 🚺 Ayuda |                     |                                       |           |
| P Opciones                                        | 0.000                                       |                     |                                       |           |
|                                                   | Orgen                                       |                     | [mailton model]                       |           |
|                                                   | Base de datos:                              |                     | IDSMSDE1                              | ~         |
|                                                   | Modelo de recuperac                         | ión:                |                                       |           |
|                                                   | Tipo de copia de segu                       | iridad:             | Completa                              | ~         |
|                                                   | Componente de co                            | pia de seguridad:   |                                       |           |
|                                                   | Base de datos                               |                     |                                       |           |
|                                                   | O Archivos y grup                           | os de archivos:     |                                       |           |
|                                                   | Conjunto de copia de seg                    | uridad              |                                       |           |
|                                                   | Nombre:                                     | IDSN                | ISDE1-Completa Base de datos Copia de | seguridad |
|                                                   | Descripción:                                |                     |                                       |           |
|                                                   | El conjunto de conja o                      | le seguridad caduc  | a'                                    |           |
|                                                   | Después de:                                 | 0                   | dias.                                 |           |
|                                                   | O R'                                        | 16/02/2007          |                                       |           |
| onexión                                           | 0.0                                         | 100 000 1000        |                                       |           |
| Servidor:<br>JJGARCIA                             | Copia de seguidad e                         | a: Dieco            | C) Cirta                              |           |
| Conexión:                                         | Copia de seguinado e                        | n, O Disco          |                                       | <u> </u>  |
| sa                                                | L. Wocuments and Se                         | aungs yigarcia veso | IRONO VID 3 M 3 D E 1_db_Viemes.bak   | Agregar   |
| Ver propiedades de                                |                                             |                     |                                       | Quitar    |
| conexion                                          |                                             |                     |                                       | Contenido |
| rogreso                                           |                                             |                     |                                       | -         |
| Listo                                             |                                             |                     |                                       |           |
| 404                                               |                                             |                     |                                       |           |
|                                                   |                                             |                     |                                       |           |
|                                                   |                                             |                     | Aceptar                               | Cancelar  |

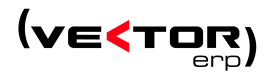

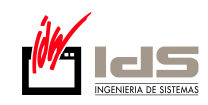

4. La tercera acción a realizar es pulsar el botón marcado en la siguiente figura:

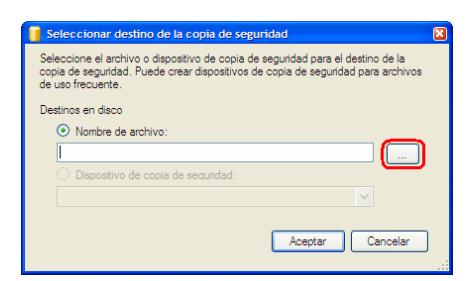

5. En la siguiente figura nos desplazamos por la estructura de directorios hasta localizar y seleccionar el directorio donde se dejarán las copias de seguridad, en este caso la ruta es C:\IDSWIN\DATOS\BACKUP, una vez situados en dicho directorio (marcado en azul en la figura) escribimos en la parte inferior de la ventana el nombre de archivo que tendrá el BACKUP (en nuestro caso está marcado en rojo y el nombre es IDSMSDE1.BAK). Tras este proceso debemos pulsar el botón "Aceptar".

| Buscar archivos d           | e base de datos - JJGARCIA                                                                                                    |      |
|-----------------------------|----------------------------------------------------------------------------------------------------|------|
| eleccionar el archivo:      |                                                                                                    |      |
|                             | s programa<br>tabase Engine V.5.1.1<br>205<br>SSGL<br>2 and Settings<br>5<br>5<br>5<br>6<br>6<br>7<br>7<br>8<br>8<br>8<br>8<br>8<br>9<br>9<br>9<br>9<br>9<br>8<br>8<br>7<br>7<br>7<br>7<br>7<br>7 |      |
| <u>R</u> uta seleccionada:  | C:\IDSWIN\DATOS\BACKUP                                                                                                    |      |
| Archivos de <u>ti</u> po:   | Archivos de copia de seguridad (*.bak;*.trr                                                                                                    | n) 🗸 |
| lom <u>b</u> re de archivo: | IDSMSDE1.BAK                                                                                                    |      |
|                             |                                                                                                    |      |

6. En la siguiente ventana también debemos pulsar el botón "Aceptar" como se muestra en la figura:

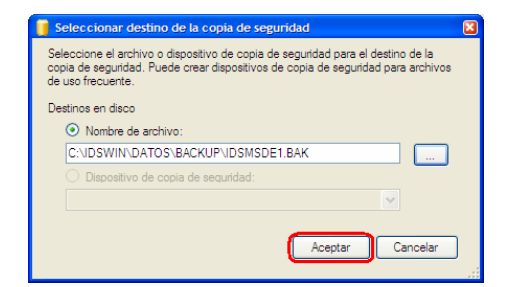

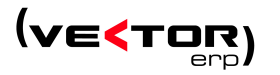

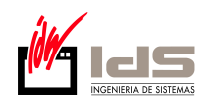

7. Ahora se nos mostrará la ventana inicial ya configurada con la copia de seguridad que queremos realizar, únicamente queda pulsar en el botón "Aceptar" para que la copia se realice.

| eleccionar una página | 🔄 Generar secuencia de comandos 🔹                 | 🚹 Ayuda                           |                  |
|-----------------------|---------------------------------------------------|-----------------------------------|------------------|
| Ceneral Oppionee      |                                                   |                                   |                  |
|                       | Origen                                            |                                   |                  |
|                       | Base de datos:                                    | IDSMSDE1                          |                  |
|                       | -<br>Modelo de recuneración:                      | SIMPLE                            |                  |
|                       |                                                   | Complete                          |                  |
|                       | Tipo de copia de segundad.                        | Completa                          |                  |
|                       | Componente de copia de segurid                    | ad:                               |                  |
|                       | <ul> <li><u>B</u>ase de datos</li> </ul>          |                                   |                  |
|                       | <ul> <li>Archivos y grupos de archivos</li> </ul> |                                   |                  |
|                       | Conjunto de copia de seguridad                    |                                   |                  |
|                       | Nombre:                                           | DSMSDE1-Completa Base de datos Co | pia de seguridad |
|                       | Descripción:                                      |                                   |                  |
|                       | El conjunto de copia de seguridad c               | aduca:                            |                  |
|                       | Después de:                                       | 🗘 dias                            |                  |
| NAMES OF BRIDE        | O E: 16/03/200                                    | 7 ×                               |                  |
| onexton               | Desting                                           |                                   |                  |
| Servidor:<br>JJGARCIA | Conia da seguidad en:                             | iron Ó Cirta                      |                  |
| Conexión:             |                                                   | USDE1 BAK                         |                  |
| 68                    | Agregar                                           |                                   |                  |
| Ver propiedades de    |                                                   |                                   | Quitar           |
| Concesti              |                                                   |                                   | Contenido        |
| rogreso               |                                                   |                                   |                  |
| Listo                 |                                                   |                                   |                  |
| 100                   |                                                   |                                   |                  |

8. Tras dar al botón "Aceptar la venta cambiará a algo parecido a lo mostrado en la siguiente figura y en la parte inferior izquierda aparecerá un porcentaje que irá subiendo a medida que vaya progresando la realización de la copia de seguridad.

| 🚺 Copia de seguridad de base                                                                                                | e de datos - IDSMSDE1                                                                                                    |                                |  |
|----------------------------------------------------------------------------------------------------|----------------------------------------------------------------------------------------------------|--------------------------------|--|
| Seleccionar una página                                                                                                    | 🖾 Generar secuencia de comandos 🕒 🖍 Ayuda                                                                                                    |                                |  |
| r <mark>aff</mark> Opdones                                                                                                  | OrgenBage de datos : IDSMSDE1                                                                                                    | ×<br>×                         |  |
| Conezión                                                                                                    | Archives y gruppes de archigos:     Conjunto de copia de seguridad     Mombre:     Descripción:     Descripción:     Conjunto de copia de seguridad caduca:     @ Después de:     Después de:     Descripción:     S:     16/03/2007 | de seguridad                   |  |
| Servidor:<br>JUGAFCIA<br>Conesión:<br>a<br>Ver propiedades de<br>coneción<br>Progreso<br>Electrando<br>Detener soción ahora | Destino                                                                                                    | Agregar<br>Quitar<br>Contenido |  |
|                                                                                                    | Aceptar                                                                                                    | Cancelar                       |  |

9. En el último paso del proceso se mostrará el siguiente mensaje, en dicha ventana debemos pulsar el botón "Aceptar" y volveremos a la situación inicial, únicamente nos quedará cerrar el programa inicial con el aspa situada en la parte superior derecha de la ventana.

| Microsoft SQL Server Management Studio Express                                  | 8       |
|---------------------------------------------------------------------------------|---------|
| La copia de seguridad de la base de datos 'IDSMSDE1' se ha completado correctar | mente.  |
| R5                                                                              | Aceptar |